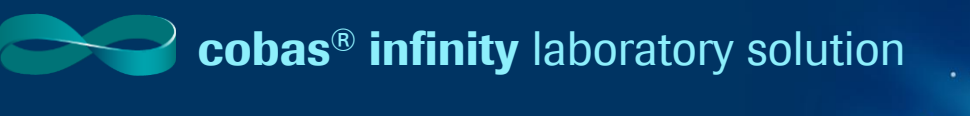

## **Configuring Alarms**

The software provides some default alarms that you can configure to alert you if there is any irregular behavior in the software. You can also create your own alarms and define their severity.

### **Creating Alarms**

You can view the alarm types configured in the software, modify their severity, and create new ones according to the control of the instruments.

- Once logged into the cobas<sup>®</sup> infinity software, select the Administration tab
- 2. Click on Menu
- 3. Navigate to Validation
- 4. Select Alarm types
- 5. Choose the Add button

All fields marked with an asterisk (\*) indicate required information

- 6. In the Alarm ID field, enter an identifier for the alarm
- 7. From the **Severity** drop-down list, choose one of the following options depending on the degree of severity of the alarm:
  - Information: Minimal severity
  - Warning: Medium severity
  - Error: High severity
- 8. In the **Name** field, enter a short textual description about the alarm. You can define a maximum of 30 alphanumeric characters
- 9. Click on Confirm. The alarm is enabled by default

#### Please note: Alarms must also be mapped in ICA

| ⊳ Overview <b>7</b> | 1 Lab Flow                 | ► ROCHE V Laboratory 3 V U+ Log off |                 | <b>L</b> () | Roche    |
|---------------------|----------------------------|-------------------------------------|-----------------|-------------|----------|
| ∐ Main              | X Administration           | Monitoring                          |                 | 2           | Search   |
| Menu                | -> <> ☆ -                  | alidation(Alarm types               |                 |             |          |
| Alarm ID            | Name                       |                                     |                 | Status      |          |
| RPE                 | Patient comme              | int added                           |                 | E C         | 6        |
| RPN                 | Test not printal           | Je                                  |                 | •           | 1        |
| RPP                 | Pre-report prin            | led                                 |                 | ~           | 1        |
| RPR                 | Report printed             |                                     |                 | •           | 1        |
| RPY                 | Test printable             |                                     |                 | ~           | 1        |
| RRE                 | Result added               | o test                              |                 | ~           | <u>.</u> |
| RSI                 | Interruption sa            | ved                                 |                 | ~           | 1        |
| RTA                 | Test added                 |                                     |                 | •           | 1        |
| RTAD                | Target remove              | d                                   |                 | •           | 1        |
| RTC                 | Test comment               | added                               |                 | •           | <u>.</u> |
| RTD                 | Test removed               |                                     |                 | •           | <u>.</u> |
| RTDT                | Test technicall            | y devalidated                       |                 | 2           | -        |
| RTDV                | Test medically             | devalidated                         |                 | 2           | <u>.</u> |
| RTE                 | Result added               | o order                             |                 | 2           | <u>1</u> |
| RTF                 | Test rejected              |                                     |                 | 2           | <u>.</u> |
|                     | Test validation            | on hold                             |                 | •           | <u>1</u> |
|                     | Dilution added             |                                     |                 | ~           | •        |
|                     | page 10 of 12 Records: 197 | Ŏ                                   | * Add 🕢 Disable | P Filter    |          |
| Alarm ID *          | Severity *                 | Name *                              |                 |             |          |
| DCE                 | Error                      | Delta Check Error                   |                 |             |          |
|                     |                            |                                     | O Confirm       | (X) Canc    | el       |
|                     |                            |                                     |                 | _           |          |
|                     |                            |                                     |                 |             |          |

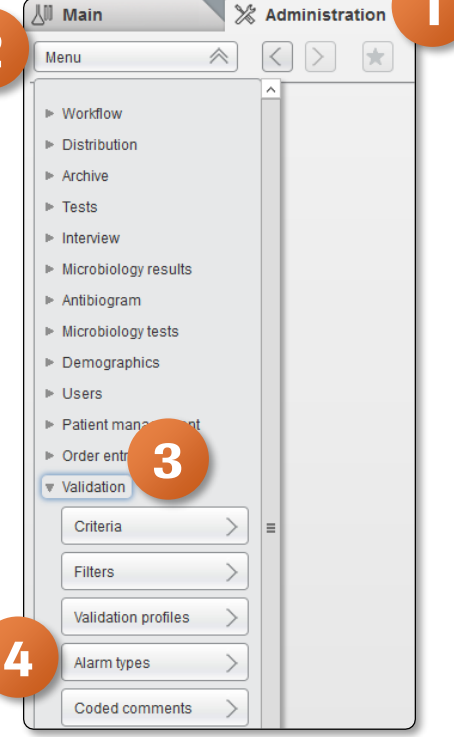

Roche

# **Configuring Alarms**

### **Modifying an Existing Alarm**

If the severity or name of the alarm received from the instrument or the one defined in the software is not high or clear enough, you can change the severity and description of an existing alarm.

- 1. Once logged into the **cobas**<sup>®</sup> infinity software, select the Administration tab
- Click on Menu 2.
- 3. Navigate to Validation
- 4. Select Alarm types
- 5. Double-click the alarm you want to modify
- All fields marked with an asterisk (\*) indicate required information
- From the Severity drop-down list, choose the degree of severity of 6. the alarm
- 7. In the Name field, enter the desired short textual description for the alarm. You can define a maximum of 30 alphanumeric characters
- 8. Click on Confirm

儿 Main

Menu Ala

> AA AR

CRI

ERV

FE

нн

IAF

IAU

IB

IE

IM

IMQ

IMTW

IMU

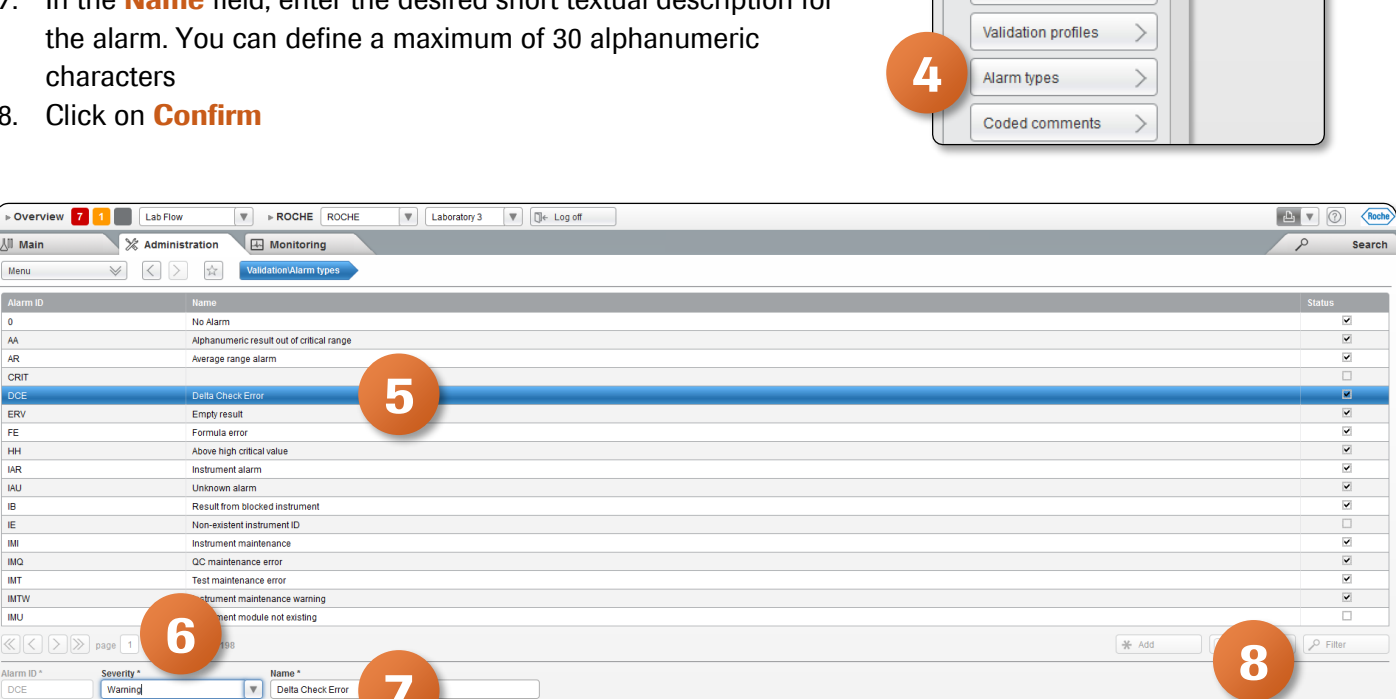

01

×

🕢 Confirm 🛞 Cancel

💥 Administration

 $\left[ < \right]$ 

 $\approx$ 

>

>

∐ Main

Menu

Workflow

Archive

Tests

Interview Microbiology results

Antibiogram

Microbiology tests

Demographics

▶ Users Patient mai

Order entr

Validation

Criteria

Filters

Distribution

2

# **Configuring Alarms**

### **Enabling/Disabling an Existing Alarm**

You can enable or disable result alarms according to your needs.

- Once logged into the cobas<sup>®</sup> infinity software, select the Administration tab
- 2. Click on Menu
- 3. Navigate to Validation
- 4. Select Alarm types
- 5. In the table, choose the alarm whose status you want to modify
- 6. Choose the Enable/Disable button accordingly

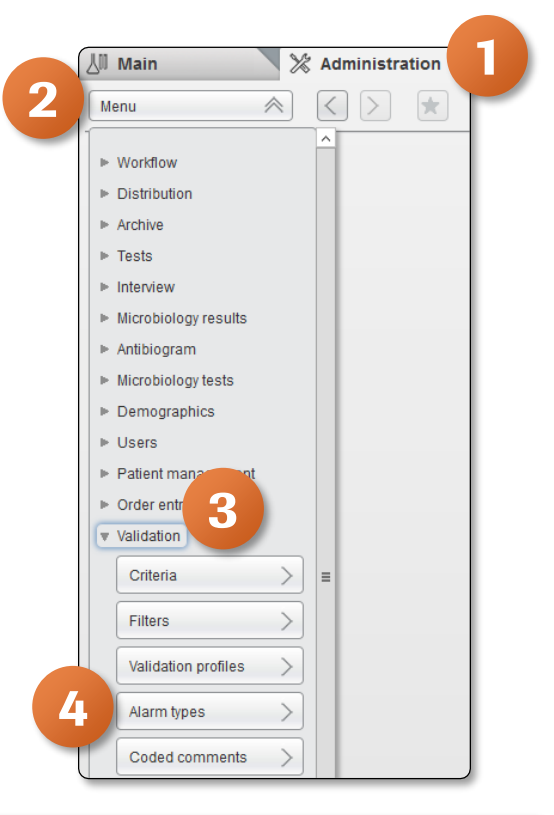

0

| Overview         | w V > ROCHE ROCHE V Laboratory 3 V U+ Log off |          |  |  |
|------------------|-----------------------------------------------|----------|--|--|
| 🖉 Main 🛛 💥 Admin | stration 🔛 Monitoring                         | P Search |  |  |
| Menu 🛛 🖉         | 2 😧 Valdadiov/Alarm types                     |          |  |  |
| Alarm ID         | Name                                          | Status   |  |  |
| 0                | No Alarm                                      | ~        |  |  |
| AA               | Alphanumeric result out of critical range     | ~        |  |  |
| AR               | Average range alarm                           | ~        |  |  |
| CRIT             |                                               |          |  |  |
| DCE              | Delta Check Error                             | ×        |  |  |
| ERV              | Empty result                                  | v        |  |  |
| FE               | Formula error                                 | ×        |  |  |
| HH               | Above high critical value                     | v        |  |  |
| IAR              | Instrument alarm                              | ×        |  |  |
| IAU              | Unknown alarm                                 | ~        |  |  |
| IB               | Result from blocked instrument                | ¥        |  |  |
| IE               | Non-existent instrument ID                    |          |  |  |
| IMI              | Instrument maintenance                        | ×        |  |  |
| IMQ              | QC maintenance error                          |          |  |  |
| IMT              | Test maintenance error                        |          |  |  |
| IMTW             | Instrument maintenance warning                |          |  |  |
| IMU              | Instrument module not existing                |          |  |  |
|                  |                                               |          |  |  |

COBAS INFINITY is a trademark of Roche. All other product names and trademarks are the property of their respective owners. ©2020 Roche Diagnostics. All rights reserved.